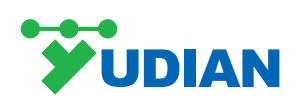

# AI-3700/3170/3900/3190 Series Instruments

# **User Manual**

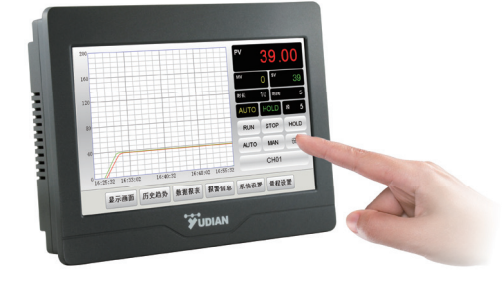

## **1.Summary**

Yudian touch screen instruments include:

- AI-3170S/3170W/3190S/3190W split-type paperless recorder,
- AI-3756/3756P/3759/3759P/3956/3956P/3959/ 3959P series artificial intelligence temperature controller/industry regulator,
- AI-37028/37048/39028/39048 multi-channel touch screen artificial intelligence temperature controller/industry regulator,
- AI-3702M/3704M/3706M/3902M/3904M/3906M multi-channel touch screen indicator.

## **2.Technical Specifications**

## 2.1.Display

Color: TFT true color Resolution (W × H): 800 × 480 pixels Backlight: Long- lifespan LED Operation method: Touch Screen

## 2.2.Memory

Usable memory for application data: 150 MB Recording interval: interval with unit one second (1,2, 3 or 4 etc)

### 2.3.Communication

Interface type: RS232, RS485, Ethernet interface (10 / 100M adaptive Ethernet nterface)

## Baud rate: 1200-19200 bps

**2.4.General Parameters** 

Electromagnetic compatibility (EMC) : ±4KV/5KHz according to IEC61000-4-4; 4KV according to IEC61000-4-5.

-1-

## 4.2.Power Wiring

Interface DOWED

Isolation withstanding voltage: Between power, relay contact or signal terminals  $\geq 2300$ VDC; between isolated Electroweak signal terminals  $\geq 600$ VDC Power supply:  $100 \sim 240$ VAC,  $-15\% \sim +10\%$ , 50-60Hz Power consumption:  $\leq 5$ W Operating ambience: Temperature: -10°C  $\sim +60$ °C; Humidity:  $\leq 90\%$ RH Storage temperature: -20°C  $\sim +80$ °C Net weight: 0.7kg Cooling: Natural

## **3.Instrument Installation**

## **3.1.Hook Installation Diagram**

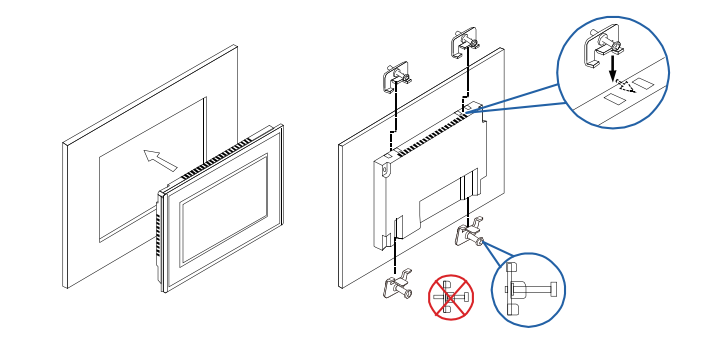

## **3.2.Dimensional Drawings**

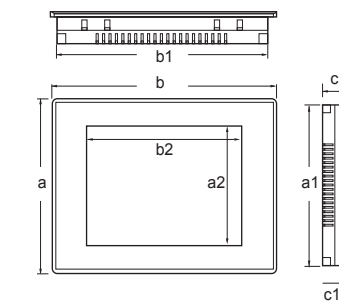

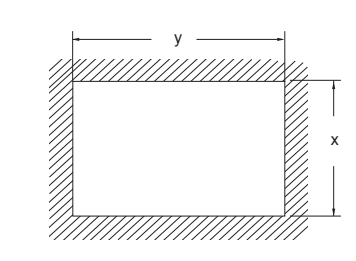

|                       | Screen diagonal<br>(mm) |     | Enclosure front (W × H × D)<br>(mm) |     |     |    |     |     | Mounting<br>Cutout<br>(mm) |     |     |
|-----------------------|-------------------------|-----|-------------------------------------|-----|-----|----|-----|-----|----------------------------|-----|-----|
|                       |                         | a2  | b2                                  | а   | b   | с  | a1  | b1  | <b>c</b> 1                 | х   | у   |
| 3700 series<br>(3170) | 7inch                   | 86  | 154                                 | 150 | 203 | 40 | 137 | 190 | 6                          | 139 | 192 |
| 3900 series<br>(3190) | 9寸                      | 112 | 198                                 | 170 | 231 | 38 | 158 | 219 | 6                          | 160 | 221 |

-2-

### 4.4.Input and Output Wiring

AI-3756/3756P/3759/3759P/3956/3956P/3959/3959Pseries artificial intelligence temperature controller/ industry regulator

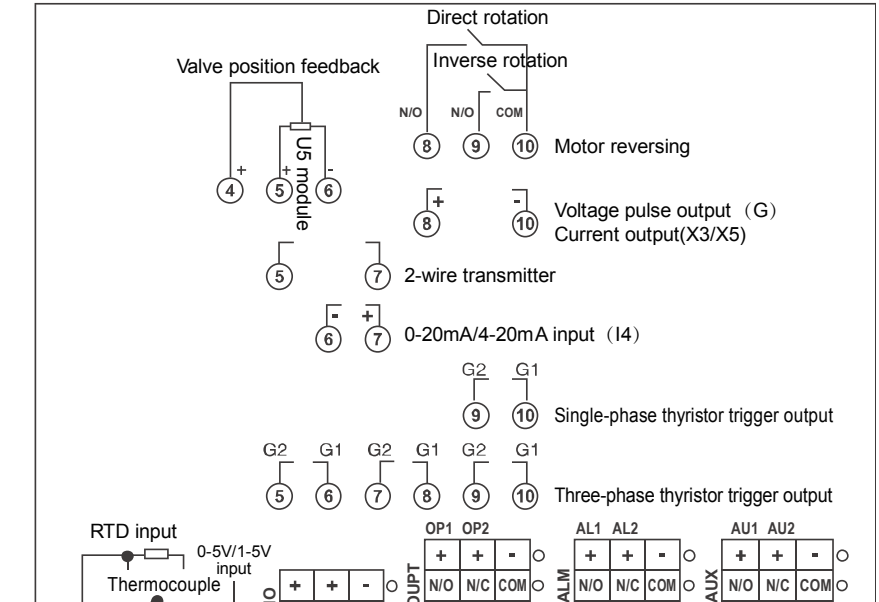

| Construction (See | interface         | TOWER |       |   |  |
|-------------------|-------------------|-------|-------|---|--|
| 5. 5. A.          | PIN               | 1     | 2     | 3 |  |
| 1 2 3             | PIN<br>Definition | -     | Blank | + |  |

#### 4.3.Communication Wiring

| Interface         | COM2(RS485) |        |  |  |  |
|-------------------|-------------|--------|--|--|--|
| PIN               | 1           | 2      |  |  |  |
| PIN<br>Definition | RS485+      | RS485- |  |  |  |

| 6 1-2-3-4-5 | Interface         | Interface COM2(RS485) |        | COM3(RS232) |           |           |  |
|-------------|-------------------|-----------------------|--------|-------------|-----------|-----------|--|
|             | PIN               | 1                     | 6      | 2           | 3         | 5         |  |
| 6_7_8_9     | PIN<br>Definition | RS485+                | RS485- | RS232 RXD   | RS232 TXD | RS232 GNE |  |

- Note 1: AI-3170S/3170W/3190S/3190W series must use COM2 interface, both COM2 and COM2/ COM3 interfaces are available.
- Note 2: For AI-3700/3900 series, no communication wire is required if there is no expanded function module.

N/O N/O COM O N/O N/O COM O N/O N/O COM O -14--15--16--(7)--(8)--(9)--10--(1)--(12)--(13)-

AI-37028/37048/39028/39048 multi-channel touch screen Artificial intelligence temperature controller/industry regulator

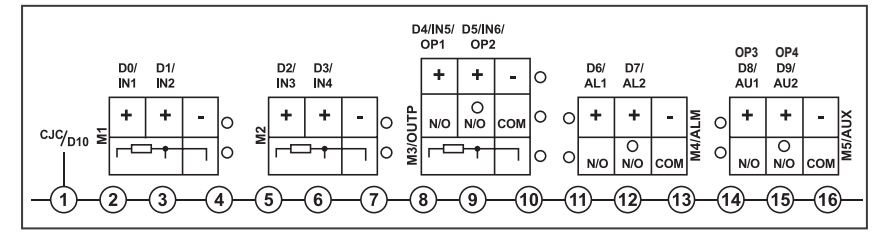

## AI-3702M/3704M/3706M/3902M/3904M/3906M multi-channel touch screen indicator.

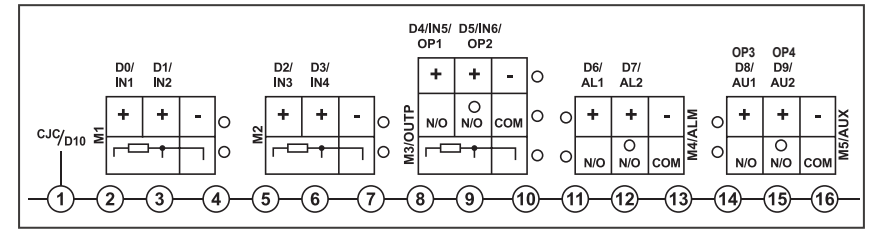

## **5.Operation Guidance**

### **5.1 Instructions for First Time Operation:**

When power is on, click [MeterOpt], enter initial passcode 111.

#### At [MeterOpt] desktop:

- 1) Select the meter type corresponding to the channel name.
- Note : For AI-3170S/3170W/3190S/3190W, please select the model type. AI-3700 /3900series get model type itself.
- 2) Click [Reread] [DownLoad] to get default parameters or save new parameters.
- Note 1: Select **(INP)**, **(DIP)** first, these two parameters are automatically saved when get modified, other parameters are affected when INP,DIP get modified.
- Note 2: Once the other parameters are modified, the value will turn red unless [DownLoad] button is clicked.
- 3) Click [PrePage] [NextPage] to view all parameters of current channel.
- 4) Click **[**PreCH**] [**NextCH**]** to switch channels. (every channel should follow above 1),2),3) steps if more than one channel.)
- 5) Click **[**SetTime**]** to reset current time. If the time is set backward, data recorded later will be erased, then the system will reboot itself.)

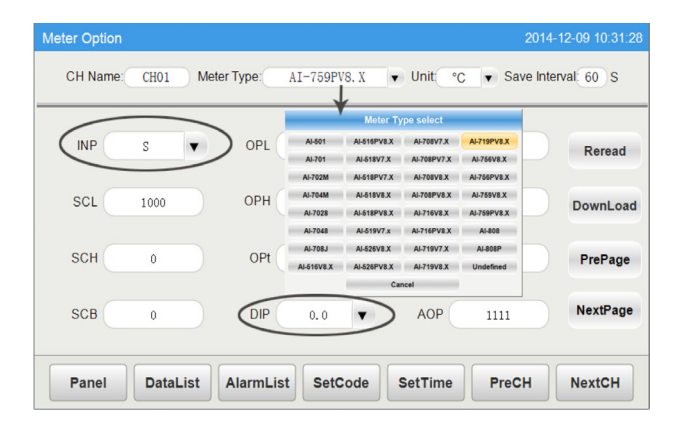

#### **5.2 Instructions for Panel Desktop Operation:**

1) Click [Panel], parameters [PV], [SV], [MV] etc will show up.

- 2) When the alarm is ON, Channel name shows in red, click [AlarmList] to get more details.
- 3) Click 【Channel name】, detailed informations of each meter, like PV, SV, MV, Running state, Manual/Auto state etc will show up. (Programmable meter shows further the Running time and Step time.)

-5-

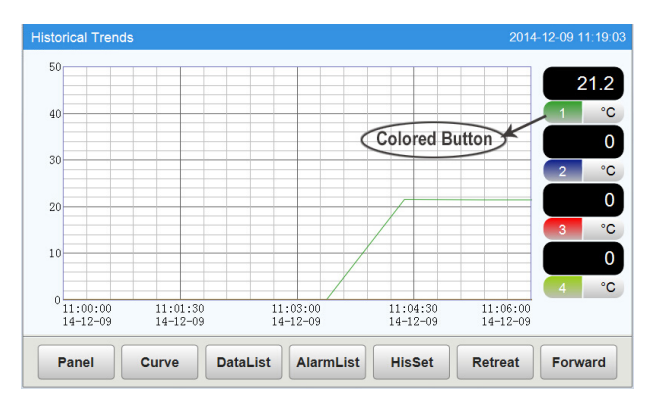

#### At **[RangeSet]** desktop:

Click **[**RangeSet**]** to set time span and Upper / Lower Range(range setting can be modified under manual state.)

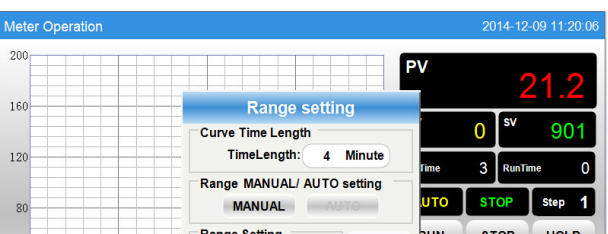

a.Curve graph shows **(PV)** in red while **(SV)** in green.

b.Click **[**RUN**]**, **[**STOP**]** to switch running state, entering initial passcode 111 for the first time.

#### 5.3 Instructions for Field Parameter Setting:

- 1) Click [Panel] [Channel Name] [Set], field parameters [SV] [Step] [Scb] [AHYS]
  [HIAL] [LOAL] [MV] will show up.
  - Note 1: **[**MV**]** can be set under Manual state.
- Note 2: For programmable meters, click [Program] [Program Setting] to set [SV].
- 2) Click **[**At ON**] [**At OFF**]** to switch Auto-tuning state.
- 3) Click [Program] to go into program settings.
- 4) Click [Reread] [DownLoad] to get default programs and save new programs.
- 5) Click **[**Select**]** to the formulation, you can modify, add ,delete, save or apply programs.
  - Note : Once programs are modified, the value will turn red unless **[**DownLoad**]** button is clicked.

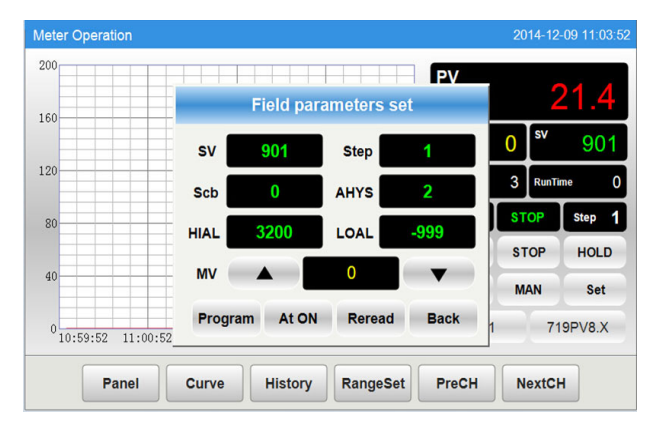

#### 5.4 Instructions for Other Desktops Operation:

#### At [Curve] desktop:

Click colored button to show / hide real time curve.
 Click 【CurveSet】 to set time and Upper / Lower range.

#### At 【History】 desktop:

1) Click colored button to show/hide history curve.

2) Click 【HisSet】 to set time and Upper/Lower range.

3) Click [Retreat] [Forward] to backward or forward 3/4 time axis.

-6-

DataList Export:

Insert USB disk and wait for a while for hardware recognition. Clicking **[**Export**]** will export the data tables in a file named "hisdata.csv" in the USB disk.

#### At **[**AlarmList**]** desktop:

1) Click **[**Real**] [**His.**]** to switch real(time) / history alarm list.

2) Click **[**Options] to select alarm type and display mode.

#### **AlarmList Export:**

Insert USB disk and wait for a while for hardware recognition. Clicking **[**Export**]** will export the data tables in a file named "almdata.csv" in the USB disk.

#### At [MeterOpt] desktop:

1) Select the meter type.

- 2) Select the unit.
- 3) Set record interval.(data recorded per 30S if you set "Save interval 30S".)
- 4) Click 【SetPasscode】 to change initial passcode 111 to a new 3-digit one.
- 5) Click **[**SetTime**]** to set the current time.
- If the time is set backward,, data recorded later will be erased, then the system will reboot itself.

| 40         |          | Upper: 200 |          | Enter    | RUN    | STOP НО |       |
|------------|----------|------------|----------|----------|--------|---------|-------|
|            |          | Lower:     | 0        | Cancel   | UTO    | MAN     | Set   |
| 0 11:16:07 | 11:17:07 | 11:18:07   | 11:19:07 | 11:20:07 | СН01   | 719     | PV8.> |
|            |          |            |          |          | Durall | Neuton  |       |

## At **[DataList]** desktop:

- 1) Click **[**Time**]** to set start / end time.
- 2) Click **[**Last 24H] to view data of last 24 hours.
- 3) Click **[**Current**]** to view data from the start time to the current time.

|    | Time 🛧         | 受权,运行2-4小时。 |        | -       |         | 0.100 | CH04 |  |
|----|----------------|-------------|--------|---------|---------|-------|------|--|
| 1  | 2014-12-09 09  |             | Select | the tin | ne      |       | 0    |  |
| 2  | 2014-12-09 09  | Start time  |        |         |         |       | 0    |  |
| 3  | 2014-12-09 10  | 2014 -      | Y 12   | - M     | 9 -     | D     | 0    |  |
| 4  | 2014-12-09 10  | 2014        |        |         |         |       | 0    |  |
| 5  | 2014-12-09 10  | (11 🔻       | н (21) | ▼ M     | Last 24 | 1H    | 0    |  |
| 6  | 2014-12-09 10  | Endtime     |        |         |         |       | 0    |  |
| 7  | 2014-12-09 10  | End une     |        |         |         |       | 0    |  |
| 8  | 2014-12-09 10  | 2014 🔻      | ¥ 12   | ▼ M     | 9 🔻     | D     | 0    |  |
| 9  | 2014-12-09 10  | 11 -        | H 21   | • M     | Current | time  | 0    |  |
| 10 | 2014-12-09 10  | <u></u>     |        |         |         |       | 0    |  |
| 11 | 2014-12-09 10  |             | Cancel | Ente    | ər      |       | 0    |  |
| 12 | 2014-12-09 10- |             | ~      | <u></u> | •       |       | 0    |  |

6) Click 【Reread】 【DownLoad】 to get default parameters or save new parameters.

7) Click **[PreCH] [NextCH]** to switch channels.

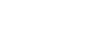

VUDIAN www.yudian.com